## SHEATHING and PANELING LAYOUTS – Sheathing Configuration

Modified on: Sat, 9 Jan, 2021 at 5:38 PM

### **Sheathing Configuration**

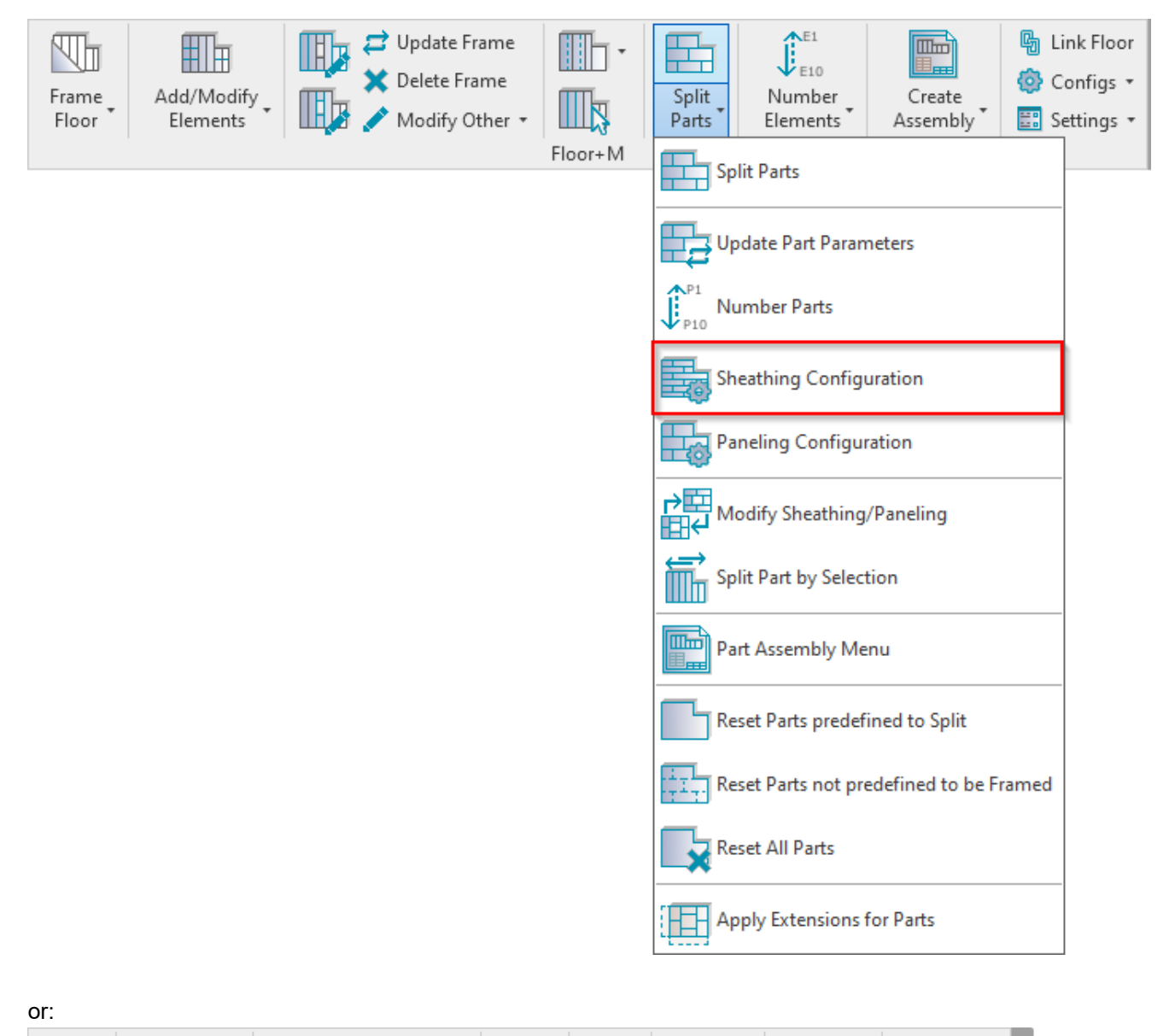

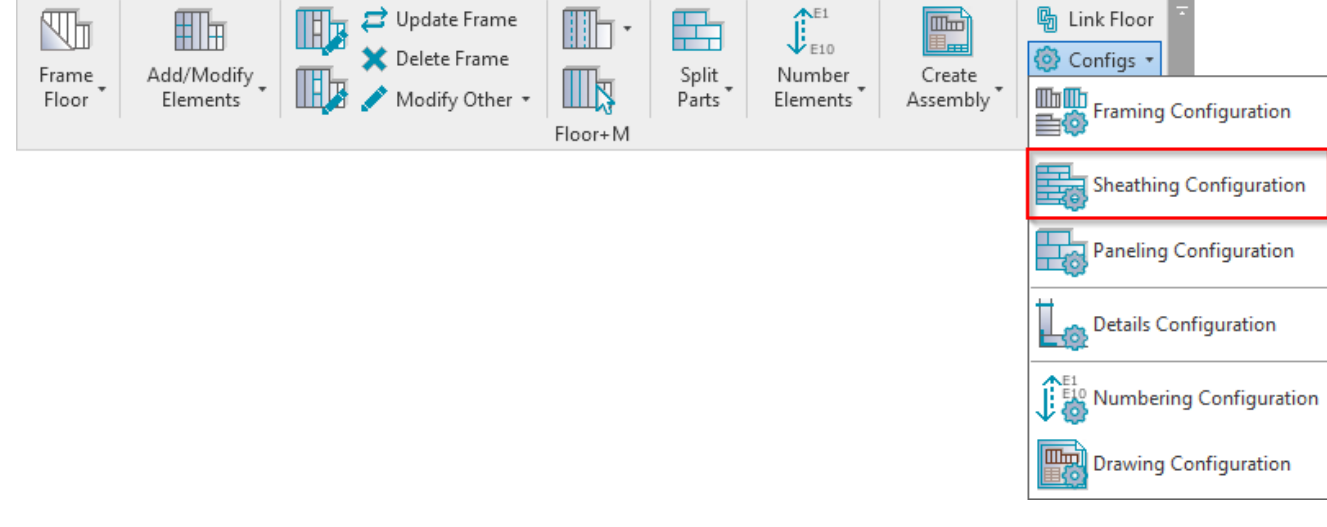

#### SHEATHING and PANELING LAYOUTS – Sheathing Configuration : AGACAD

**Sheathing Configuration** – allows you to configure and save settings for sheathing layouts. These settings can be saved and linked with floor layer using **Link Floor**.

| R Link Floor                           |                  |                     |                |                       |               |         |            |             |          | -                                         |         | ×       |
|----------------------------------------|------------------|---------------------|----------------|-----------------------|---------------|---------|------------|-------------|----------|-------------------------------------------|---------|---------|
| Floor : Floor 150+20SH+20FI-45B-20SH   | Family:<br>Type: | Floor<br>Floor 20   | 0+18SH+35FI-45 | iB-18SH               |               |         |            |             |          |                                           |         |         |
| Floor : Floor 200                      | Total thickness: | otal thickness: 315 |                |                       |               |         |            |             |          |                                           |         |         |
| Floor : Floor 200 wiith Simson Hangers | Layers           |                     |                |                       |               | EXTERIO | R SIDE     |             |          |                                           |         |         |
|                                        |                  | Thickness           | Framing Layer  | Framing Configuration | Configuration | Frame   | Frame Part | Split Parts | Split by | Sheathing/Paneling Configuration          | Exclude | e Parts |
| Floor : Floor 200 wo Details           | oring            | 35 mm               | Flooring Y     | M_Floor Flooring ×    | Fixed Y       |         | ✓          | -           |          | Panel v                                   |         | 1       |
| Floor - Floor 200+185H+35FL45B-185H    | eathing - plywor | 18 mm               | Sheathing Y    | None V                | Fixed ~       |         |            | 1           |          | Floor Frame - 1 Top & 1 Bottom Layers 🛛 👻 |         | ]       |
|                                        | id Layer         | 200 mm              | Frame ×        | M_Floor Wood Frame 💉  | Fixed ~       | ✓       |            |             | <b>√</b> | None ×                                    | -       | 1       |
| Foundation Slab : Foundation Slab 1    | id Layer         | 45 mm               | Batten v       | M_Floor Batten ×      | Fixed ~       | ✓       |            |             | ✓        | None                                      | 1       | 1       |
|                                        | thing, Chipboar  | 18 mm               | Sheathing Y    | None V                | Fixed ~       |         |            | -           |          | Floor Frame - 1 Top & 1 Bottom Layers 🛛 👻 |         | ]       |
| Roof Soffit : Generic - 300mm          |                  |                     |                |                       |               |         |            |             |          |                                           |         |         |
| ~                                      | <                |                     |                |                       |               |         |            |             |          |                                           |         | >       |
|                                        |                  |                     |                |                       |               |         |            |             |          | Cancel                                    | O       | к       |

| R Floor+M. Sheathing Config                 |                                                | - |      | ×  |
|---------------------------------------------|------------------------------------------------|---|------|----|
| Configuration : Floor Frame - 1 Top & 1 Bot | X     Save     Duplicate     Rename     Delete |   |      |    |
| Sheathing Dimensions                        | Sheathing Dimensions                           |   |      |    |
|                                             | Vertical Sheathing Horizontal Sheathing        |   |      |    |
|                                             | Width 1200 Width 1200                          |   |      |    |
| Sheathing Layout                            | Length 3000 Length 3000                        |   |      |    |
|                                             | Preview                                        |   |      |    |
| -                                           |                                                |   |      | ,  |
| Division Profile                            |                                                |   |      |    |
|                                             |                                                |   |      |    |
| • Mark Settings                             |                                                |   |      |    |
| inan K Settings                             |                                                |   |      |    |
|                                             |                                                |   |      |    |
| Opening                                     |                                                |   |      | -  |
|                                             |                                                |   |      |    |
|                                             |                                                |   |      |    |
| End Connection                              |                                                |   |      |    |
|                                             |                                                |   |      |    |
|                                             |                                                |   | Canc |    |
|                                             |                                                |   | Canc | CI |

## **Sheathing Dimensions**

SHEATHING and PANELING LAYOUTS - Sheathing Configuration : AGACAD

| Sheathing Dimensions | Sheathing Dimensions |                      |
|----------------------|----------------------|----------------------|
|                      | Vertical Sheathing   | Horizontal Sheathing |
|                      | Width 1200           | Width 1200           |
| a Sheathing Layout   | Length 3000          | Length 3000          |
|                      | ~ Preview            |                      |
|                      |                      |                      |
| Division Profile     |                      |                      |
|                      |                      |                      |
|                      |                      |                      |
| Mark Cattings        |                      |                      |
| Mark Settings        |                      |                      |
|                      |                      |                      |
|                      |                      |                      |
| Opening              |                      |                      |
|                      |                      |                      |
| 5.10                 |                      |                      |
|                      |                      |                      |
|                      |                      |                      |
| •                    |                      | J                    |

Sheathing Dimensions - predefine vertical and horizontal sheathing sizes (Width and Length).

#### **Sheathing Layout**

| Sheathing Dimensions | Bottom Sheathing Top Sheathing              |                     |                                             |                      |
|----------------------|---------------------------------------------|---------------------|---------------------------------------------|----------------------|
|                      | First Bottom Layer                          | ]                   | Second Bottom Layer                         |                      |
|                      | Parallel to Stud/Joist                      | $\checkmark$        | Parallel to Stud/Joist                      | $\checkmark$         |
| Sheathing Layout     | Perpendicular to Stud/Joist                 |                     | Perpendicular to Stud/Joist                 |                      |
|                      | Build in Place                              |                     | Build in Place                              |                      |
|                      | Bottom/Base Extension                       | 0 Apply             | Bottom/Base Extension                       | 0 Apply              |
| Division Profile     | Sloped Bottom/Base Extension                | 0 Apply             | Sloped Bottom/Base Extension                | 0 Apply              |
|                      | Top/End Extension                           | 0 Apply             | Top/End Extension                           | 0 Apply              |
|                      | Sloped Top/End Extension                    | 0 Apply             | Sloped Top/End Extension                    | 0 Apply              |
| Mark Cattings        | Placement Direction                         | From Start          | Placement Direction                         | From End             |
| Mark Settings        | Vertical Elements Cut Panels                |                     | Vertical Elements Cut Panels                |                      |
|                      | Horizontal Elements Cut Panels              |                     | Horizontal Elements Cut Panels              |                      |
|                      | Second Row Overlap Distance                 | 1200                | Second Row Overlap Distance                 | 1200                 |
| Opening              | Align with Studs/Joists                     |                     | Align with Studs/Joists                     |                      |
|                      | Split by Secondary Custom Studs/Joists Axis |                     | Split by Secondary Custom Studs/Joists Axis |                      |
|                      | Allow to Split on Second King/Joist         |                     | Allow to Split on Second King/Joist         |                      |
|                      | Always Try to Merge Parts Verti             | cally & Horizontall | Always Try to Merge Parts Vert              | ically & Horizontall |
|                      | Including Parts with Different Edges        |                     | Including Parts with Different Edges        |                      |

Sheathing Layout – predefine settings for Top and Bottom sheathing layers.

<u>Read more about every feature here >> (https://agacad.freshdesk.com/support/solutions/articles/44002140222-</u> sheathing-and-paneling-layouts-%E2%80%93-sheathing-configuration-%E2%80%93-sheathing-layout)

# **Division Profile**

7/9/2021

SHEATHING and PANELING LAYOUTS - Sheathing Configuration : AGACAD

| Sheathing Dimensions | Bottom Sheathing Top Sheathing                                                                     |                                                                                                    |
|----------------------|----------------------------------------------------------------------------------------------------|----------------------------------------------------------------------------------------------------|
|                      | First Inner Profile                                                                                | Second Inner Profile                                                                                 |
| Sheathing Layout     | Vertical Gap 0<br>Vertical Division Profile None<br>Vertical Profile Edge Mirrored M_Tapered Notch | Vertical Gap 0<br>Vertical Division Profile None v<br>: Tapered Notch Vertical Profile Edge Mirrored |
|                      | Vertical Profile Along Flip M_Angled Step: A<br>M_Notch: Notch                                     | Ngled Step Vertical Profile Along Flip                                                               |
| Division Profile     | Horizontal Gap Notch: Notch                                                                        | Horizontal Gap 0                                                                                     |
|                      | Horizontal Division Profile                                                                        | Horizontal Division Profile None v                                                                   |
| ~~                   | Horizontal Profile Edge Mirrored                                                                   | Horizontal Profile Edge Mirrored                                                                     |
| Mark Settings        | Horizontal Profile Along Flip                                                                      | Horizontal Profile Along Flip                                                                        |
|                      | Preview                                                                                            |                                                                                                    |
| Opening              |                                                                                                    |                                                                                                    |
| End Connection       |                                                                                                    | <u>п</u>                                                                                             |
|                      |                                                                                                    | L.                                                                                                   |
|                      |                                                                                                    |                                                                                                    |

Division Profile – apply the pre-loaded profile and settings to part edges along dividers.

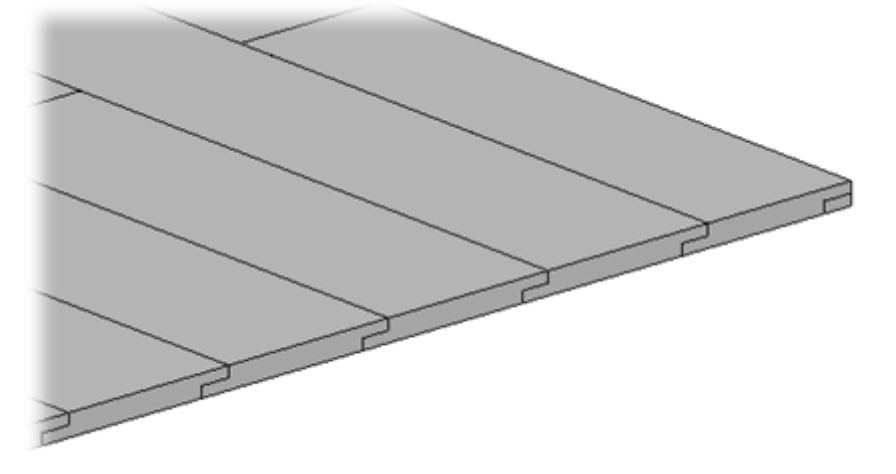

**Horizontal/Vertical Gap** – specifies the distance between divided horizontal and vertical parts. The default value is 0, which results in no gap.

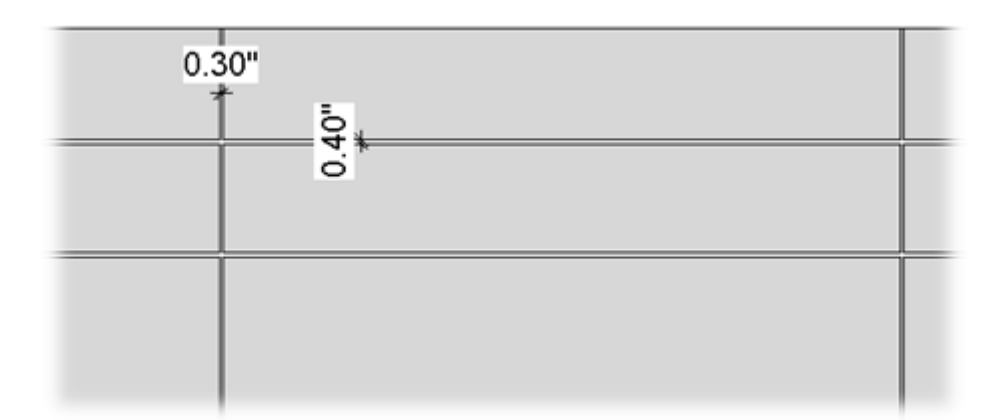

**Horizontal/Vertical Division Profile** – apply the pre-loaded profile you select from the drop-down list to part edges along dividers. The default value is None.

Horizontal/Vertical Profile Edge Mirrored – specify how the profiles on the other side of a divider gap will be oriented.

#### SHEATHING and PANELING LAYOUTS - Sheathing Configuration : AGACAD

unticked

ticked

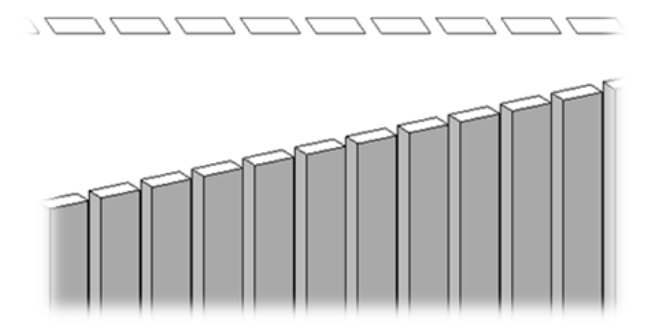

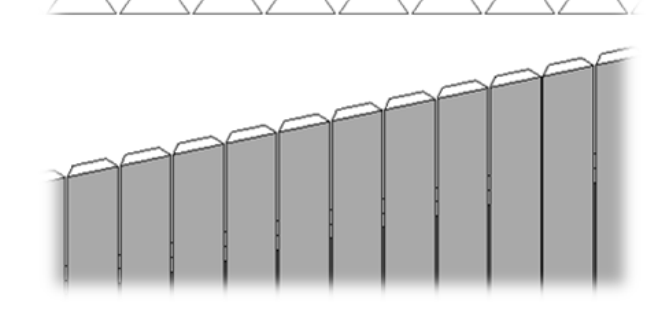

## **Mark Settings**

|     | Sheathing Dimensions | Bottom Sheathing Top Sheathin | ig                |                            |                   |  |  |
|-----|----------------------|-------------------------------|-------------------|----------------------------|-------------------|--|--|
|     | Sheathing Dimensions | First Bottom Layer            | ]                 | Second Bottom Layer        |                   |  |  |
|     |                      | Framing Member                | Framing Sheathing | Framing Member             | Framing Sheathing |  |  |
| ~   | Sheathing Layout     | Framing Member Description    | Sheathing         | Framing Member Description | Sheathing         |  |  |
| E   |                      | Framing Member Type           | Sheathing         | Framing Member Type        | Sheathing         |  |  |
| -4  |                      | Framing Member Mark           | SHB               | Framing Member Mark        | SHB               |  |  |
| ~   | Division Profile     | Framing Configuration         |                   | Framing Configuration      |                   |  |  |
| E S | ,                    | Part Detail Configuration     |                   | Part Detail Configuration  |                   |  |  |
|     |                      | CNC Configuration             |                   | CNC Configuration          |                   |  |  |
|     | Mark Settings        | Preview                       |                   |                            |                   |  |  |
| P   | Opening              |                               |                   |                            |                   |  |  |
|     | End Connection       |                               | L                 |                            |                   |  |  |
|     | :                    |                               |                   |                            |                   |  |  |

Mark Settings – predefine default values for these parameters for later use in schedules and tags.

7/9/2021

SHEATHING and PANELING LAYOUTS - Sheathing Configuration : AGACAD

×

\*

| -       | _ 0 % ^                                                                                                    | Properties                 |                   | >   |
|---------|----------------------------------------------------------------------------------------------------|----------------------------|-------------------|-----|
|         | Z                                                                                                    | R                          |                   | ,   |
|         | -                                                                                                    | Parts (1)                  | ✓ Carl Edit Ty    | ype |
|         | 19                                                                                                    | Excluded                   |                   | ~   |
|         |                                                                                                    | Shape is modified          |                   |     |
|         |                                                                                                    | Identity Data              | \$                | :   |
|         | $\sim$                                                                                                    | Image                      |                   |     |
|         | 11217                                                                                                    | Comments                   |                   |     |
|         | NH                                                                                                    | Mark                       |                   |     |
|         | A/Zª                                                                                                    | Framing Member             | Framing Sheathing |     |
|         | Contraction of the local diversity of the local diversity of the loc | Framing Member Type        | Sheathing         |     |
|         |                                                                                                    | Framing                    | Floor             |     |
|         |                                                                                                    | Framing Member Description | Sheathing         |     |
|         |                                                                                                    | FM SortMark                | SH - 11           |     |
|         | 1                                                                                                    | Framing Layer              | Sheathing         |     |
|         |                                                                                                    | Framing Member Mark        | SH                |     |
|         |                                                                                                    | FM HostMemberSortMark      | F-11              |     |
|         |                                                                                                    | Framing Member Mass        |                   |     |
|         |                                                                                                    | Framing Member Volume      | 32.98 CF          |     |
| HHL THE |                                                                                                    | Show Shape Handles         |                   |     |

## Opening

| Sheathing Dimensions       | Bottom Sheathing Top Sheathing                                                              |                                                                                          |
|----------------------------|---------------------------------------------------------------------------------------------|------------------------------------------------------------------------------------------|
| sincatining billicitisions | First Bottom Layer                                                                          | Second Bottom Layer                                                                      |
| Sheathing Layout           | *Additional Offset from Framing Configu<br>Bottom Offset 1<br>Top Offset 1<br>Left Offset 1 | *Additional Offset from Framing Configuration   Bottom Offset   Top Offset   Left Offset |
| Division Profile           | Right Offset 1                                                                              | Right Offset 1                                                                           |
| Mark Settings              |                                                                                             |                                                                                          |
| Opening                    |                                                                                             |                                                                                          |
| End Connection             |                                                                                             |                                                                                          |

**Opening** – predefine top, bottom, left, and right sheathing offsets from opening.

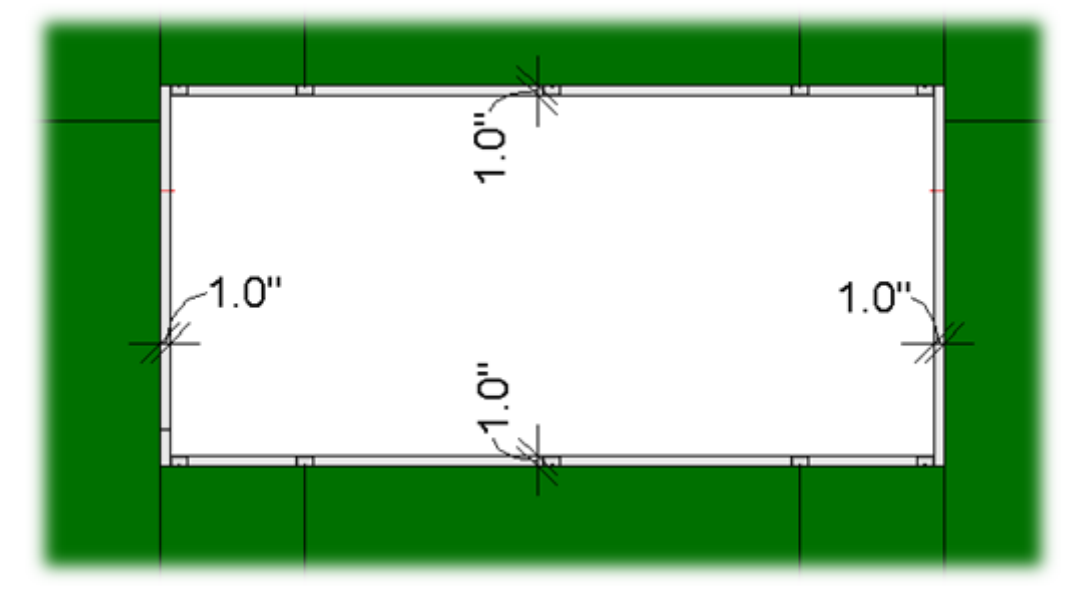

## **End Connection**

End Connection – predefine sheathing settings for floor end connections.

Layer Extension – distance from floor face.

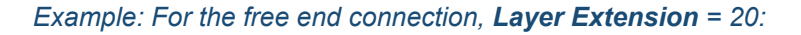

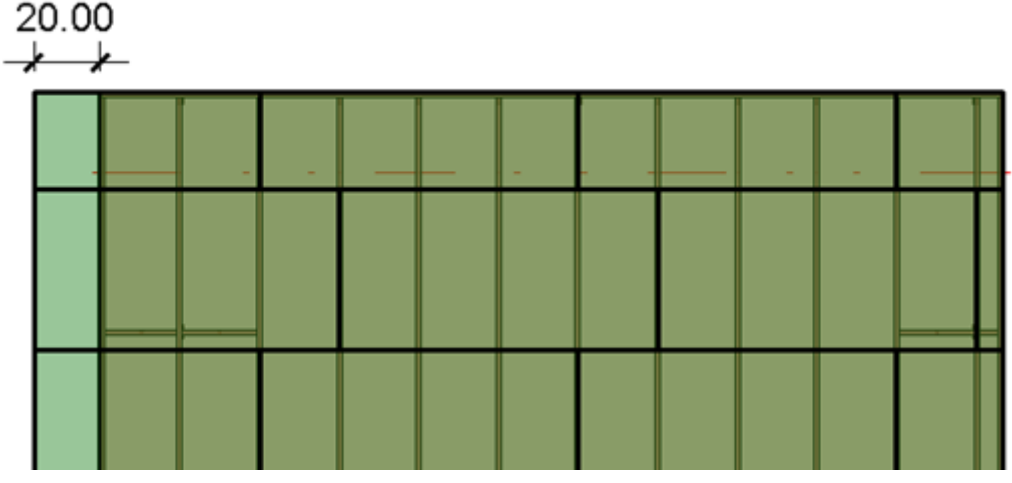

Split at Joist - define the joist number at which the sheathing must be split.

Example: **Split at Joist** = 1:

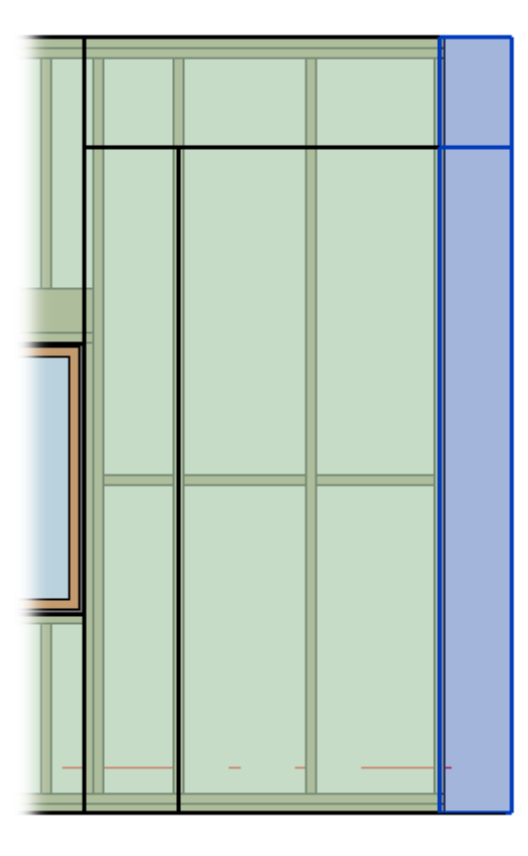

**Build in Place** – writes Yes/No information into the sheathing instance parameter if it is build-in-place or is prefabricated with the whole floor frame. This parameter can later be used in schedules or view filters.

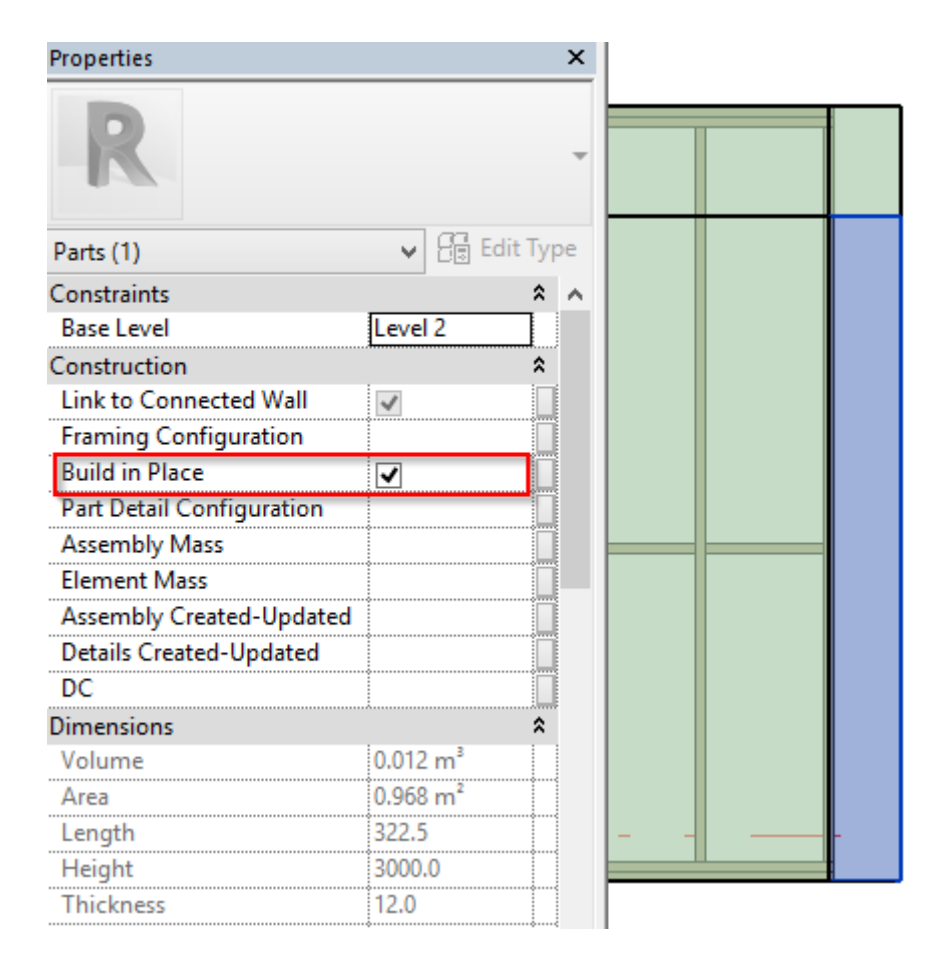

**Excluded** – removes the sheathing (part) from the model. Excluded sheathings are only visible when under the cursor and will not be included in schedules.

#### 7/9/2021

#### SHEATHING and PANELING LAYOUTS – Sheathing Configuration : AGACAD

| Properties                |          | ×        |  |      |   |
|---------------------------|----------|----------|--|------|---|
| R                         |          | Ŧ        |  |      |   |
| Parts (1)                 | 🗸 🗄 Ed   | lit Type |  |      |   |
| Constraints               |          | <b>^</b> |  |      | 1 |
| Base Level                | Level 2  |          |  |      |   |
| Construction              |          | *        |  |      |   |
| Link to Connected Wall    | ~        |          |  |      |   |
| Framing Configuration     |          |          |  |      |   |
| Build in Place            | ✓        |          |  |      |   |
| Part Detail Configuration |          |          |  |      |   |
| Assembly Mass             |          |          |  |      |   |
| Element Mass              |          |          |  |      | / |
| Assembly Created-Updated  |          |          |  |      |   |
| Details Created-Updated   |          |          |  |      |   |
| DC                        |          |          |  |      |   |
| Dimensions                |          | \$       |  |      |   |
| Volume                    | 0.012 m³ |          |  |      |   |
| Area                      | 0.968 m² |          |  |      |   |
| Length                    | 322.5    |          |  |      |   |
| Height                    | 3000.0   |          |  |      |   |
| Thickness                 | 12.0     |          |  | <br> |   |
| Excluded                  | ✓        |          |  |      | l |
| Shape is modified         |          |          |  |      |   |
| Identity Data             |          | *        |  |      |   |